FC-DR-MS22 アップデート

該当機種:FC-DR-MS22

上記機種におきまして、うるう日(2月29日)にのみ記録が開始されない事象を改善いたします。本事象が発生している、かつ本体フロントカメラの機能メニューのリストの中の"バージョン情報"に表示されるバージョンが"20230510\_V01"の場合は、アップデートをして下さるようお願い申し上げます。

バージョンが"20240429\_V01" "20250409\_V02"の場合はアップデートの必要はございません。

| Pイエン表示                                         | 20           |
|------------------------------------------------|--------------|
| 工場出荷設定                                         |              |
| SDD-+FDH-R-R-R-R-R-R-R-R-R-R-R-R-R-R-R-R-R-R-R | ,            |
| バージョン                                          | 20230510_V01 |

図 1、バージョン"20230510\_V0.1"

## 【アップデートによる修正変更点】バージョン 20240429\_V01

・うるう日(2月29日)に記録が開始されない事象を改善いたします。

◆アップデート後の注意事項

アップデートが完了するまで電源を OFF(車両 ACC を OFF)しないでください。

## ◆進行手順

1、アップデート用ファームウェアをパソコンにダウンロードする。

1-1. "SD\_CarDV.bin" をダウンロートする。

1-2. "SD\_CarDV.bin" をパソコン上に保存する。

2、本体(フロントカメラ部)より microSD カードを取り外す。

2-1. エンジンを始動する。

2-2. 本体下部中央の電源ボタンを2秒以上長押しして電源をオフにする。(取扱説明書 Page9 ⑧)

2-3. 電源プラグをフロントカメラの電源端子から取り外す。(取扱説明書 Page9 ⑤)

2-4. 本体上部中央の microSD カード挿入部より microSD カードを取り外す。(取扱説明書 Page9 ④)

2.microSD カードにアップデート用ファームウェアをコピーする。

2-1. パソコンにカードリーダー/ライター、アダプタ等を介し microSD カードを挿入します。

2-2.アップデート用ファームウェア"SD\_CarDV.bin" "を microSD カードのルートディレクトリ (microSD カードを開いて一番最初にフォルダがある場所)にコピーします。

※保存したい録画ファイルがある場合、パソコンヘコピーしてください。

| ^ | 名前           | 更新日時             | 種類         | サイズ      |
|---|--------------|------------------|------------|----------|
|   | Event        | 2022/02/21 9:31  | ファイル フォルダー |          |
|   | Normal       | 2022/02/21 9:31  | ファイル フォルダー |          |
|   | Photo        | 2022/02/21 9:31  | ファイル フォルダー |          |
|   | ormat        | 2022/02/21 9:32  | ファイル       | 0 KB     |
|   | SD_CarDV.bin | 2022/02/19 16:48 | BIN ファイル   | 3,996 KB |

↑ "SD\_CarDV.bin"をmicroSDカードのルートディレクトリにコピー

2-3. microSD カードをパソコンから取り外します。

3. microSD カードを本体の microSD カード挿入部に挿入する。

4.ファームウェアをアップデートする。

4-1. エンジンオン(ACC オン)かつ本体の電源がオフとなっていることを確認します。

4-2. フロントカメラの電源端子に電源プラグを挿入します。自動的にファームウェアアップデートが開始されます。アップ デートが完了すると自動的に電源が OFF になります。

※アップデート中は microSD カードを取り外したり、電源を OFF にしないでください。

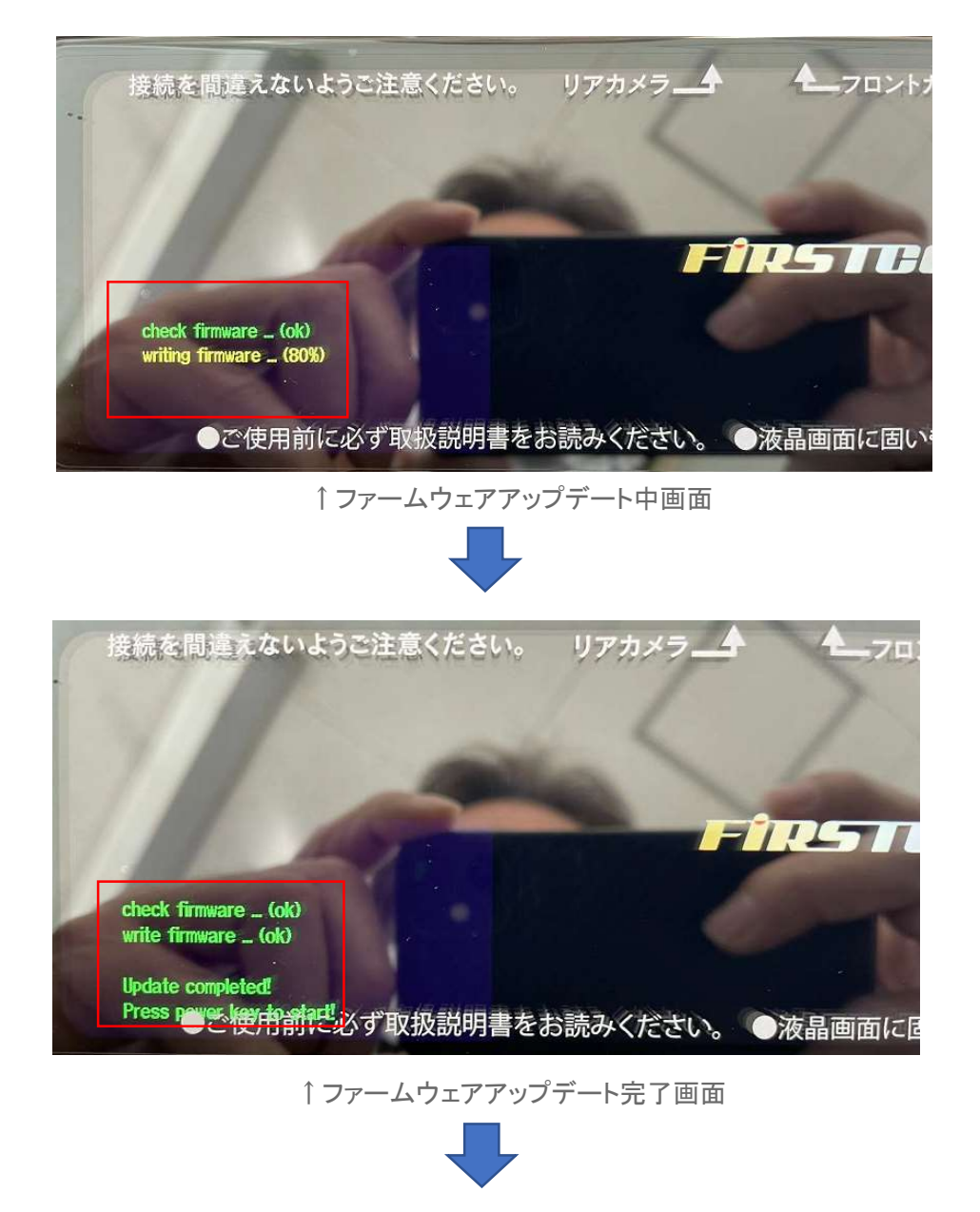

アップデート完了後、自動的に電源 OFF となります。

5.アップデートの確認と初期設定をする。

5-1. 本体下部中央の電源ボタンを2秒以上長押しして電源を ON にする。

## 5-2. LCD スクリーンをタッチして"メニュー"画面を表示させる。

5-3. 
5-3. 

ボタンをタッチして録画を停止する。

5-4. 🕐 ボタンをタッチして設定画面を表示させる。

5-5. 設定画面上を上下にスライドさせてバージョン情報を表示させる。

5-6. "バージョン情報"が "20240429\_V0.1" であることを確認します。

5-7. 取付後設定を変更している場合、設定値をメモしてください。

5-8. 設定画面上を上下にスライドさせて "工場出荷設定値" をタッチする。

5-9. "はい"をタッチして設定値を初期化する。

5-10. 設定画面上を上下にスライドさせて "SD カードフォーマット" をタッチする。

5-11. "はい" をタッチして microSD カードをフォーマットする。

5-12. 設定画面上を上下にスライドさせて 5-7 でメモした設定をタッチして設定値を選択する。

5-13. 画面左上の "<" 部をタッチして録画画面に戻ります。

※時計表示が1月1日になる場合がありますが、GPSを測位すると日時が設定されます。

以上でアップデートが完了となります。

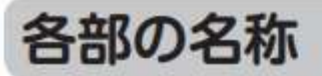

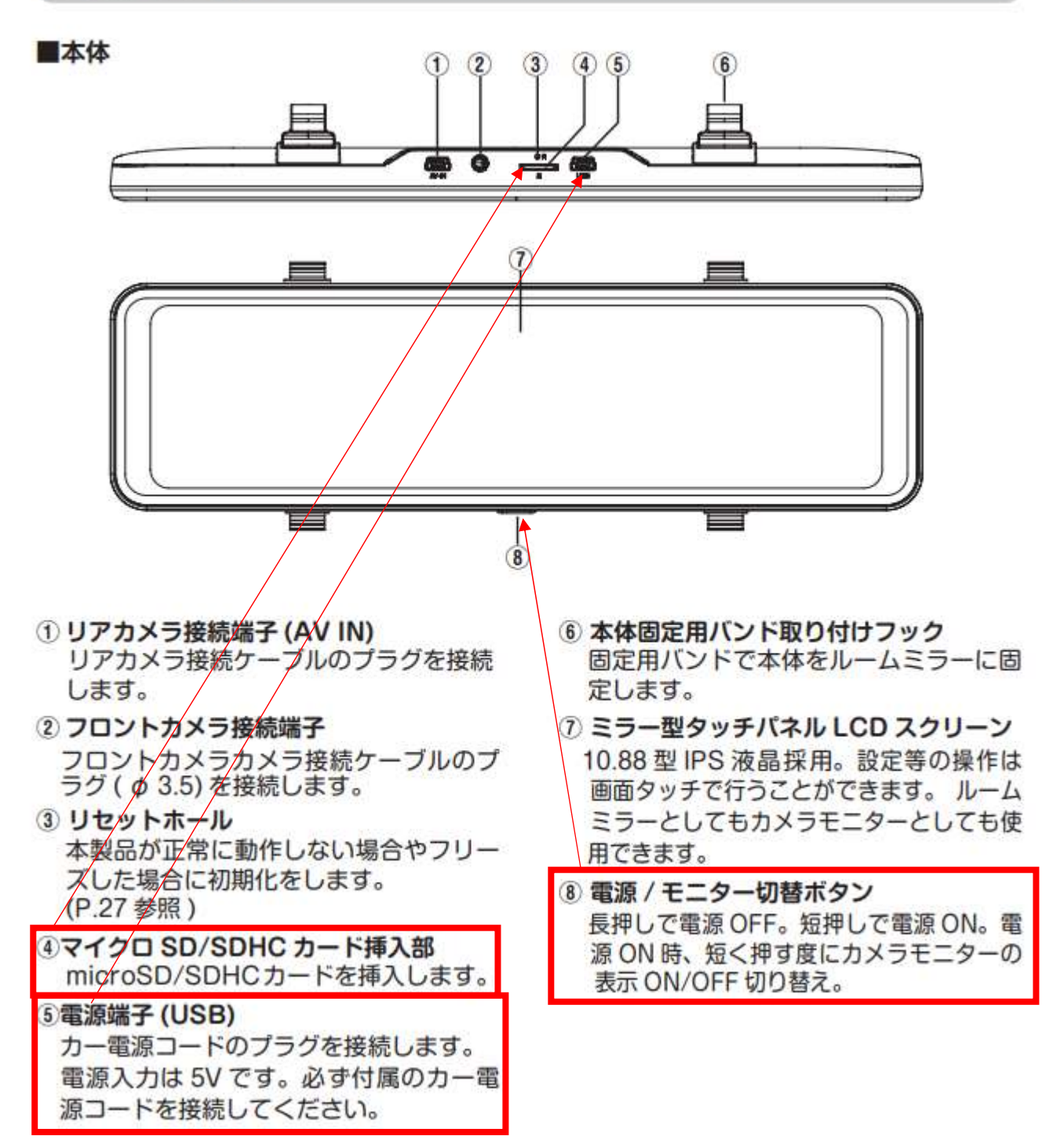